How to process a JE15 journal (intra-fund transfer):

11.

## HOW TO process an Intra (JE15) Fund Journal Voucher (FGAJVOQ)

| CREDIT Sequence                                                                                                    | DBIT sequence  |
|----------------------------------------------------------------------------------------------------|----------------|
| <ul> <li>CREDIT Sequence</li> <li>16. The cursor appears in the Sequence field.<br/>Do not type in a number. TAB to the next<br/>field - a sequence number will automatically<br/>populate the field. Leave as is.</li> <li>17. Enter JE15 in the Journal Type field and TAB<br/>until the cursor is the Fund field.</li> <li>18. Enter the Fund code in the Fund field and<br/>TAB - the Organization, Program, Activity,<br/>and Location codes will default in.</li> <li>19. Leave the Orgnization code as is and TAB to<br/>the next field.</li> <li>20. Enter the Account code charged in the<br/>original transaction and TAB to the next<br/>field.</li> <li>21. Leave the Program code as is and TAB to<br/>the next field.</li> <li>22. If different from 000000 enter the Activity.</li> </ul> | DEBIT sequence |
| <ul> <li>22. If different from 000000, enter the Activity code charged in the original transaction and TAB to the next field.</li> <li>23. If different from 000000, enter the Location code charged in the original transaction and TAB to the Amount field.</li> </ul>                                                                                                    |                |
| 24. Enter the <b>Amount</b> of the expense<br>incorrectly charged to the original FOAPAL<br>and <b>TAB</b> to the next field. Be sure to<br>subtract any sales tax rebates received for<br>this transaction.                                                                                                    |                |
| <b>TIP: Amount</b><br>Use the form FGITRND to determine the<br>amount to enter after sales tax rebates.                                                                                                    |                |

Prepared by Finance

## HOW TO process an Intra (JE15) Fund Journal Voucher (FGAJVCQ)